## Allianz (I)

## MyAllianz User Guide

Steps to submit and check the status of Allianz General claim for policyholders on MyAllianz

Langkah-langkah untuk menghantar dan menyemak status tuntutan Allianz General bagi pemegang polisi di MyAllianz

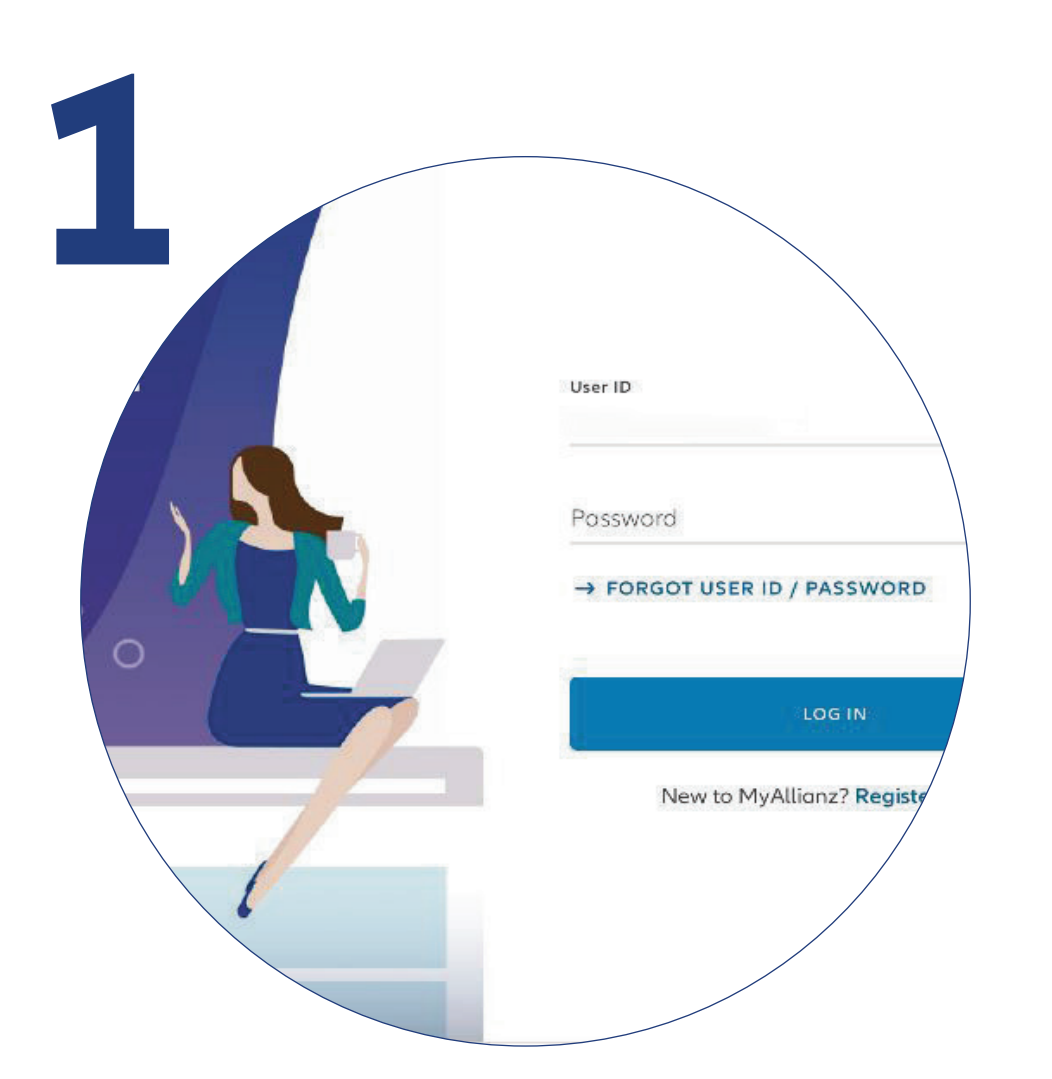

Login to MyAllianz.

Log masuk ke MyAllianz.

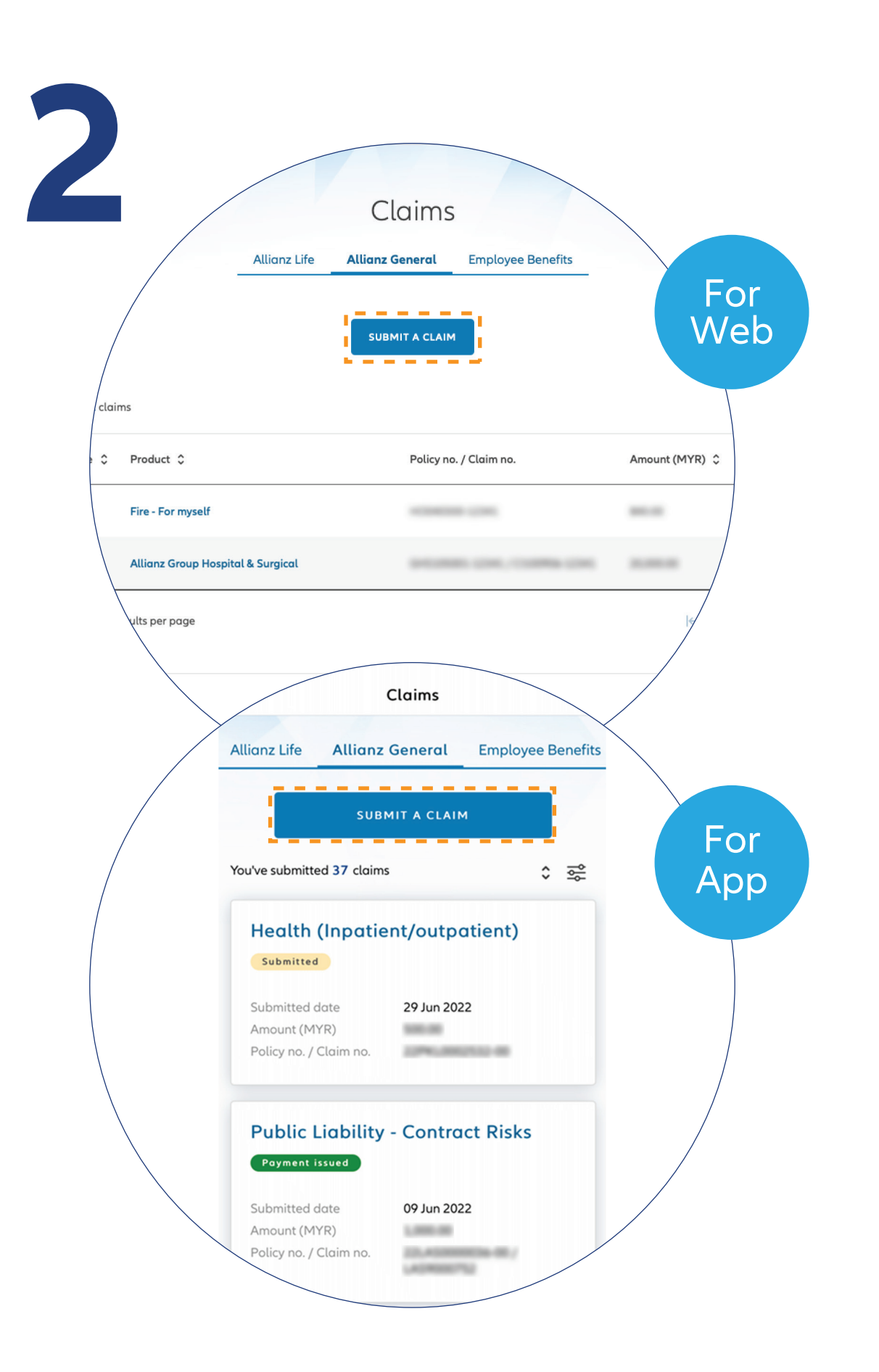

 $\bigcirc$ 

← →

••• ← →

Click "**Submit a claim**" button on the homepage under "**Allianz General**" tab.

Untuk menghantar tuntutan, klik butang **"Submit a Claim"** pada halaman utama di bawah **"Allianz General"**.

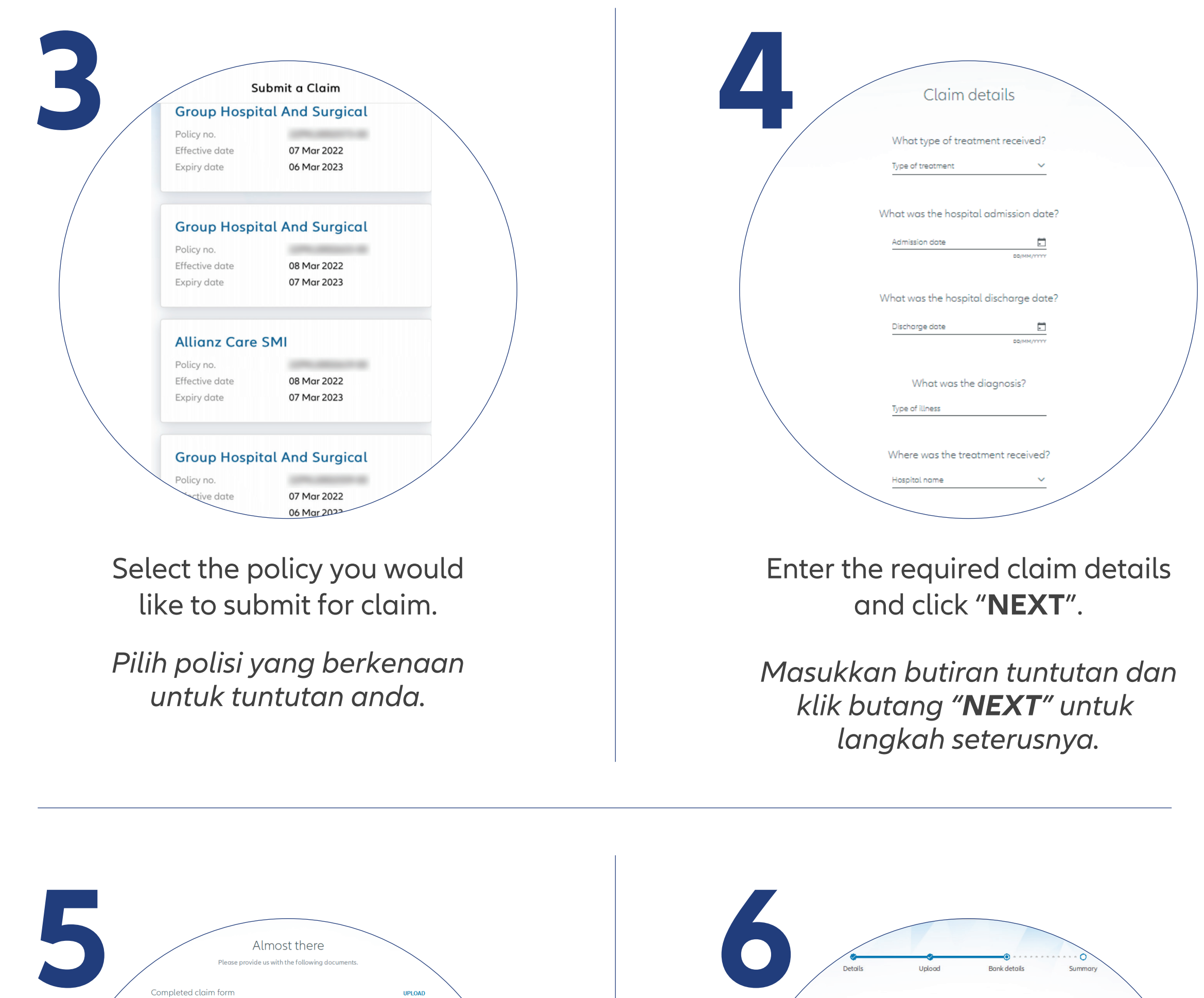

| Bank det                              | ails                   |
|---------------------------------------|------------------------|
| Please enter your bank details for re | eimbursement purposes. |
| D                                     |                        |
| Bank details                          | s 🛈                    |
| Account holder name                   |                        |
| Bank name                             | ×                      |
| Parely a second trune                 |                        |
| Savings a count                       | $\checkmark$           |

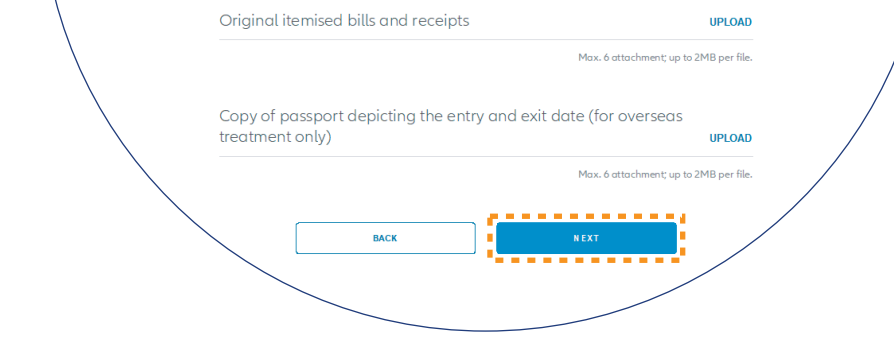

UPLOAD

UPLOAD

Medical report

Oriainal medical invoice

Upload the required claim supporting documents and click "**NEXT**".

Note: Suitable file formats are JPG, JPEG, PDF, PNG.

Muat naik dokumen sokongan yang diperlukan dan klik butang "**NEXT**" untuk langkah seterusnya.

Nota: Format yang sesuai adalah JPG, JPEG, PDF, PNG.

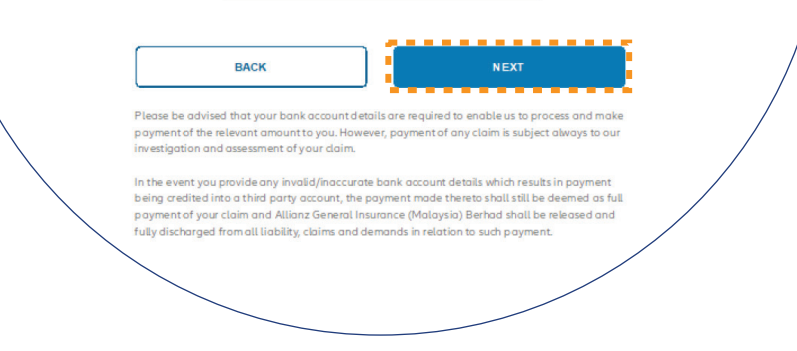

Check/Enter your bank details and click "**NEXT**".

Semak/Masukkan butiran bank anda dan klik butang **"NEXT"**.

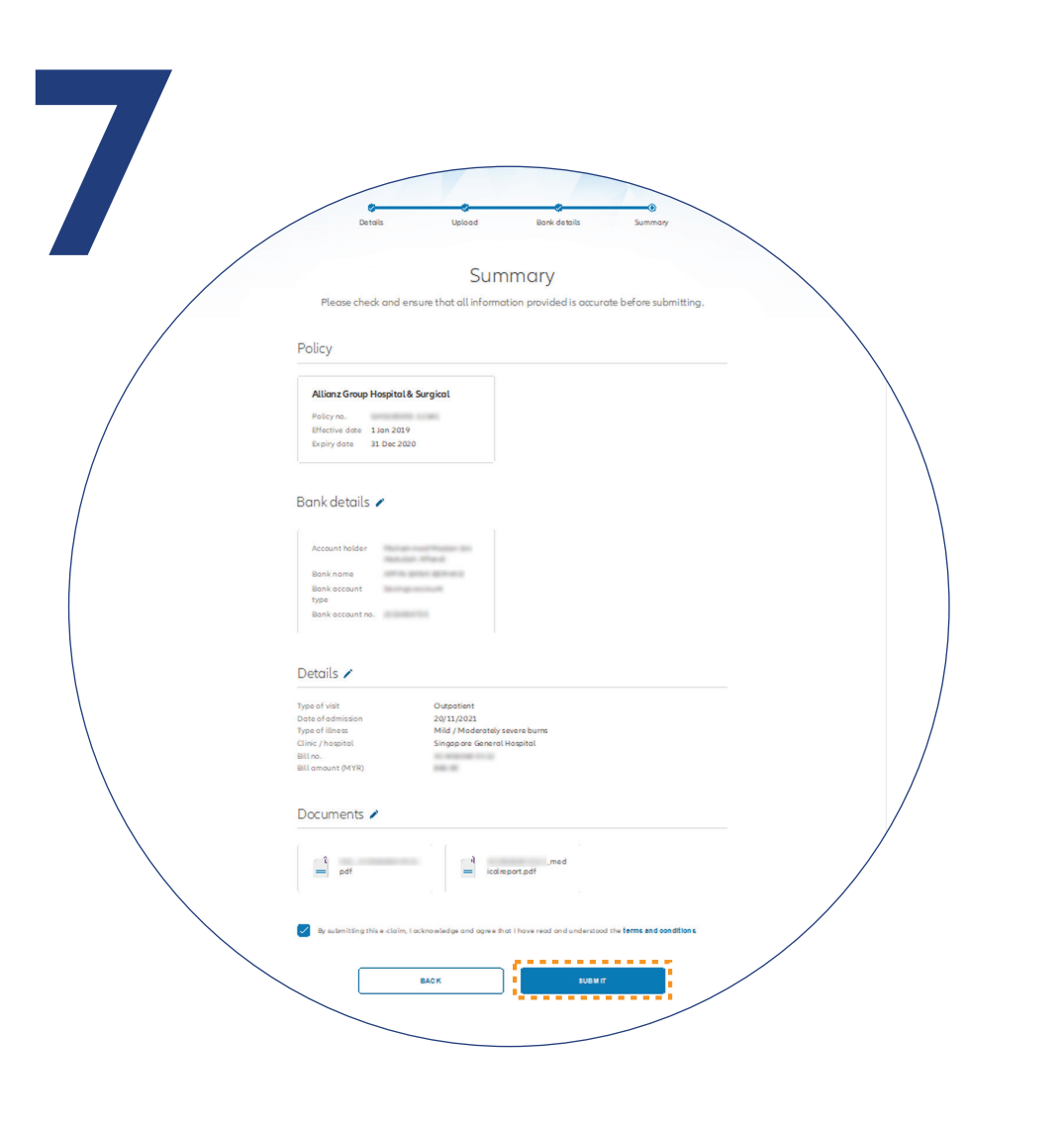

On the "**SUMMARY**" page, check and ensure that the information provided is accurate.

Acknowledge and agree that you have read and understood the

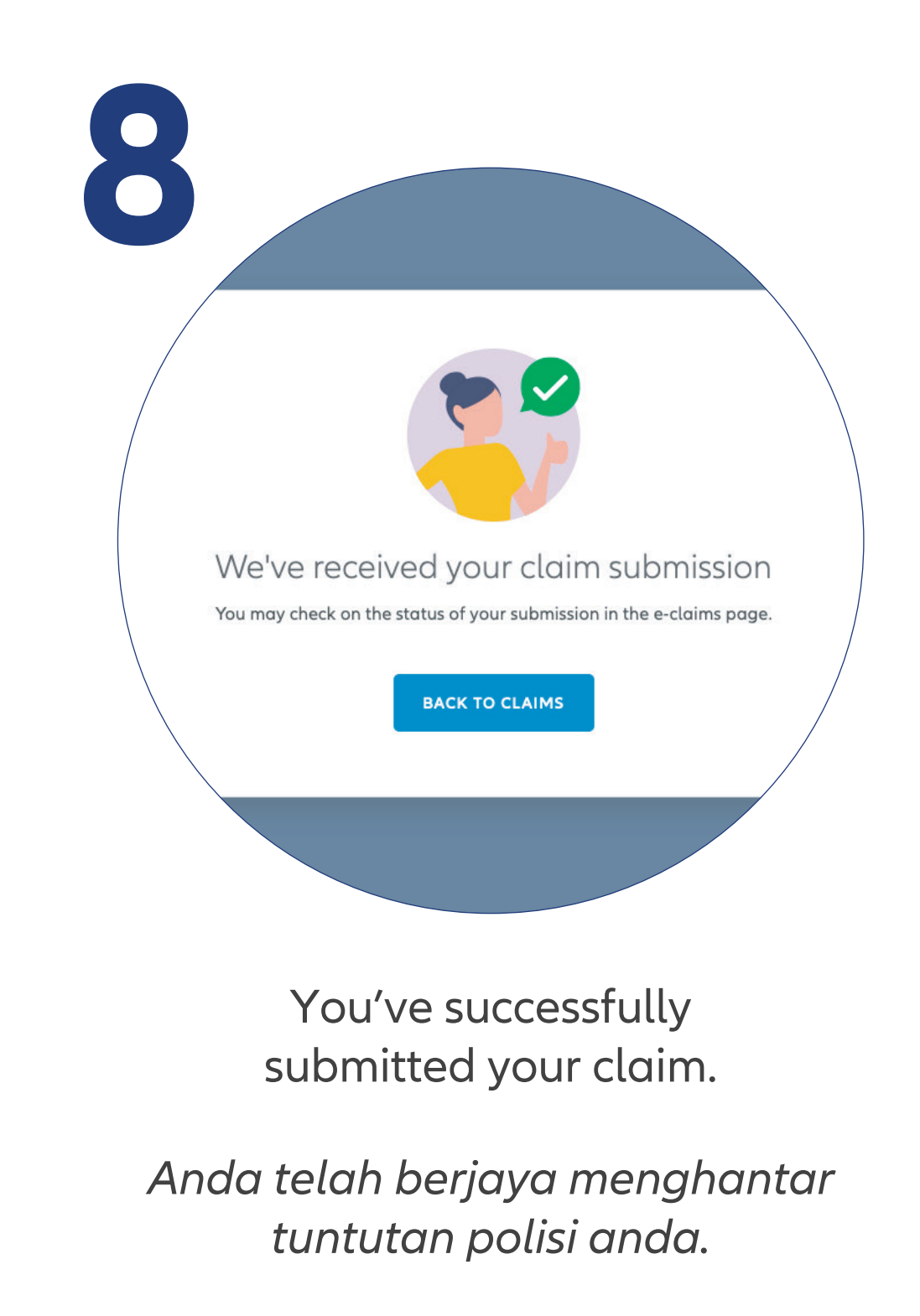

claim terms and conditions.

Click "NEXT".

Pada halaman "**SUMMARY**", semak dan pastikan bahawa maklumat yang anda berikan adalah tepat.

Pastikan anda memahami dan setuju dengan terma dan syarat tuntutan.

Klik butang "NEXT".

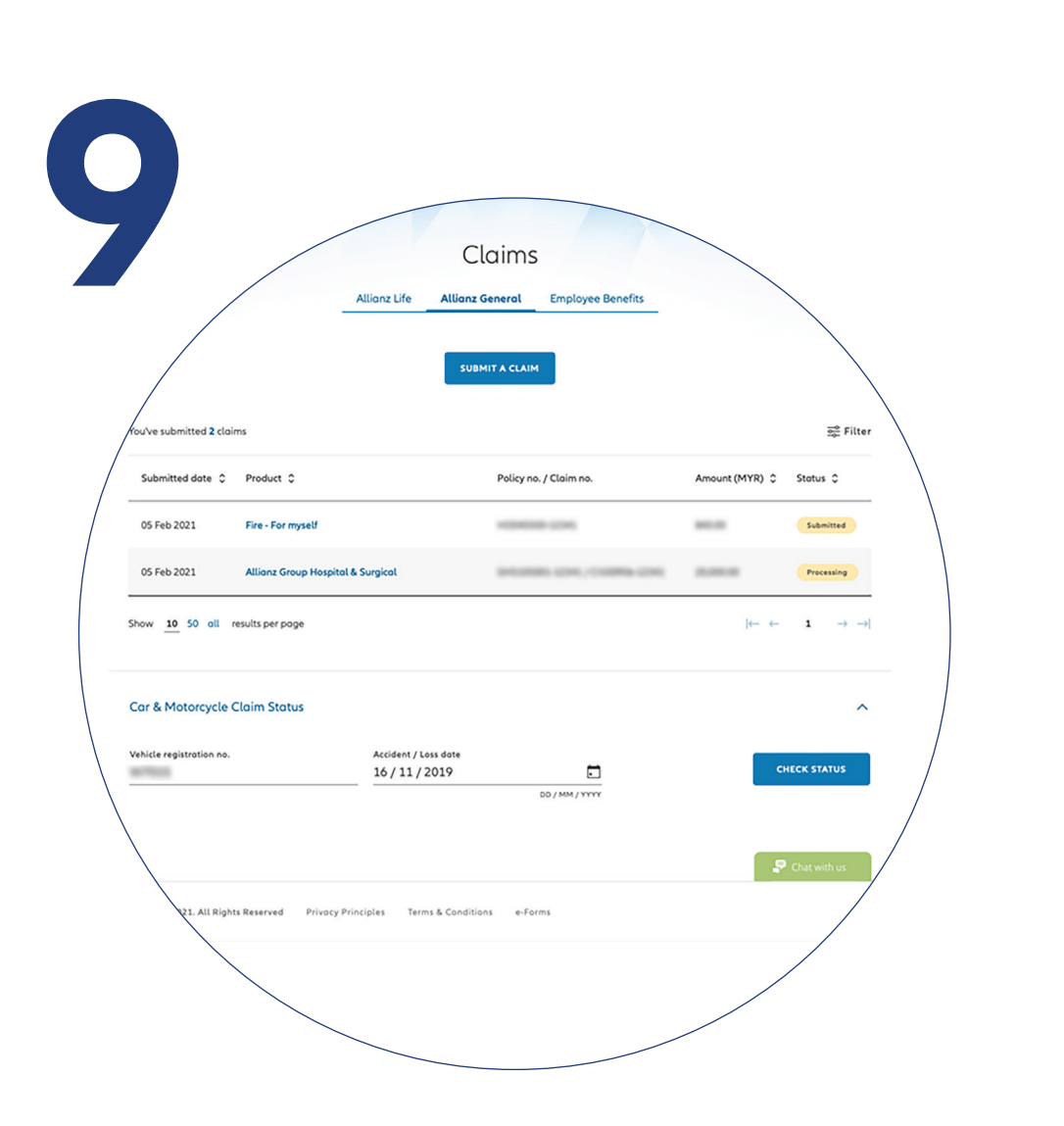

## Check claim status

You can check the status of your claims on the claim page.

## Semak status tuntutan

Anda boleh menyemak status tuntutan polisi anda di halaman "**Claims**".